## Gmail (android バージョン 11) の設定手順

① 「Gmail」を起動します。

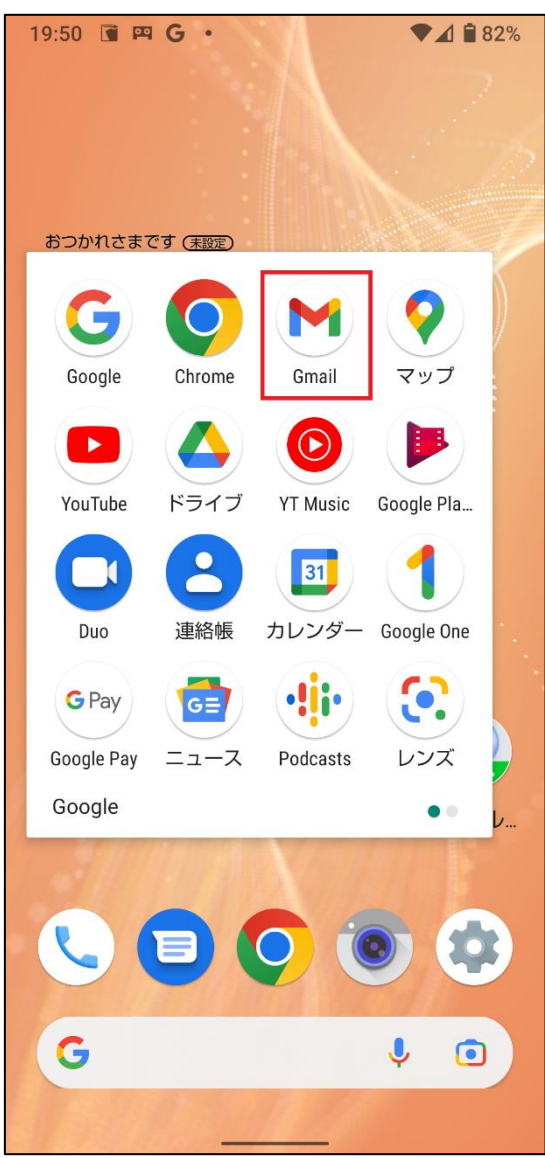

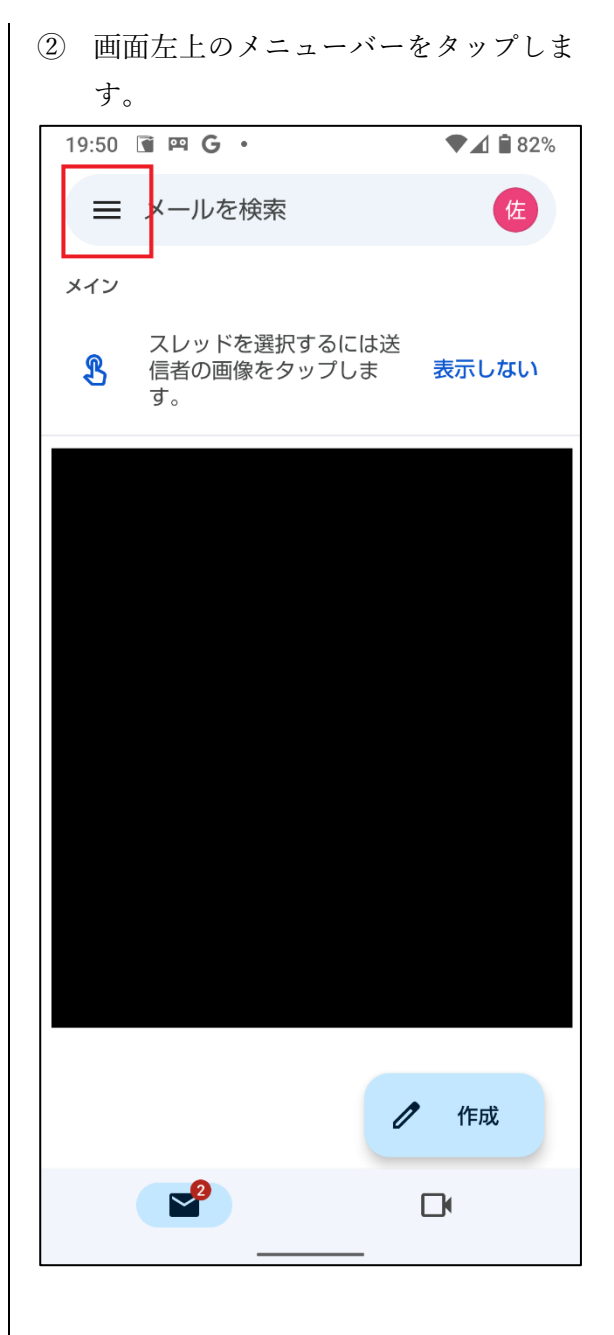

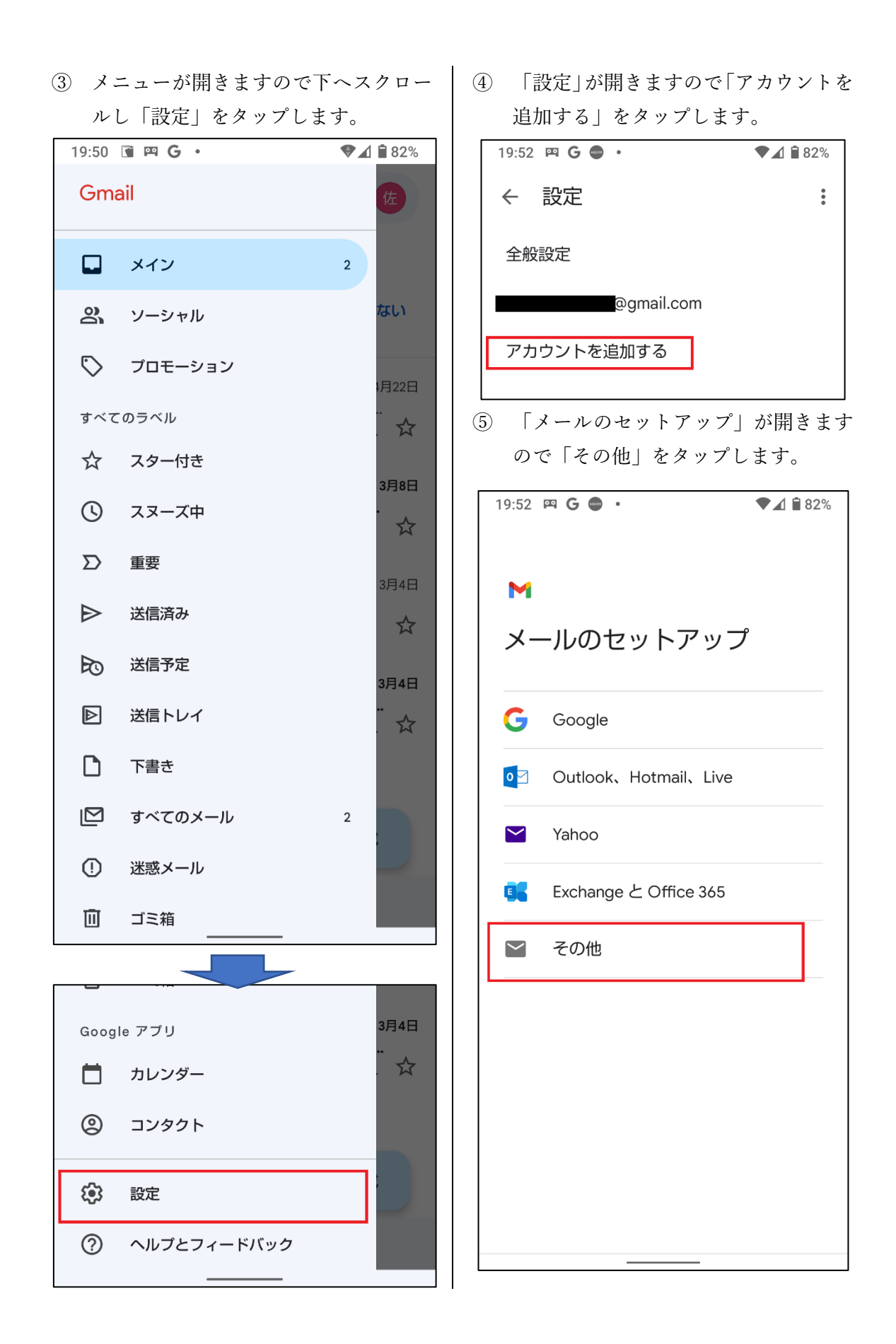

「メールアドレスの追加」が開きますので利用開始通知書記載のメールアドレスを入力します。
入力が終わりましたら「手動設定」をタップします。

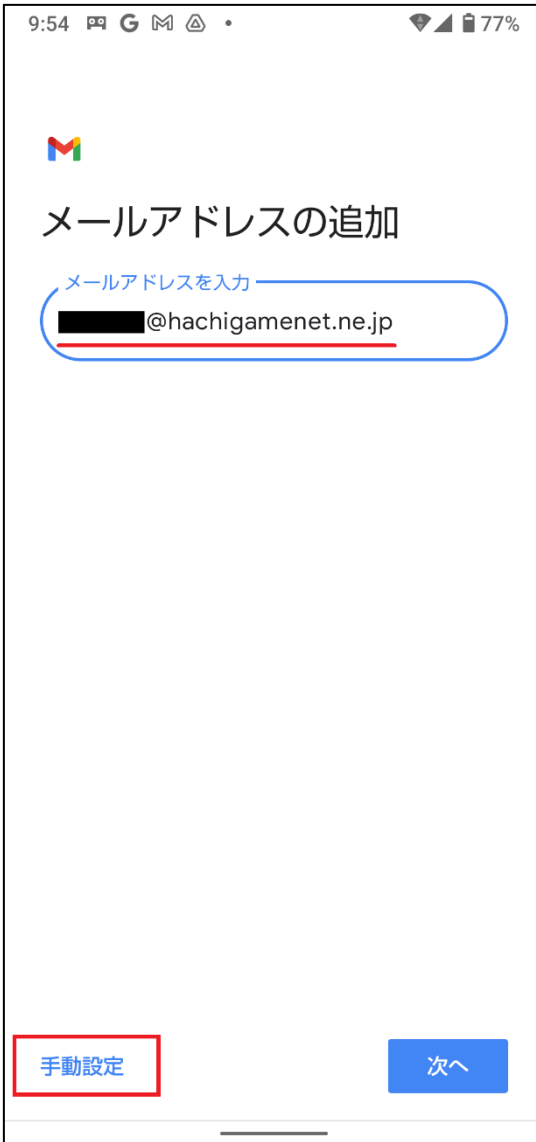

⑦ アカウントの種類が開きますので「個人用 (POP3)」をタップします。
9:19 □ □ □ G □ • ●▲ 179%

## Μ

## @hachigamenet.ne

.jp

このアカウントの種類を選択します

個人用(POP3)

個人用(IMAP)

| ⑧ 通知書記載のパスワードを入力して    | ⑨ 受信サーバーの設定が開きます。                    |  |
|-----------------------|--------------------------------------|--|
| 「次へ」をタップします。          | ユーザー名がメールアドレスになって                    |  |
| 19:57 🖾 G 🖨 • 🔍 📲 82% | いますので、@マーク以降を削除して                    |  |
|                       | 「アカウント名」に変更して下さい。                    |  |
|                       | ※アカウント名とは、メールアドレス                    |  |
| M                     | の@マークより前の部分です。                       |  |
| @hachigamenet.ne      | パスワードとサーバー名が通知書記載                    |  |
| .jp                   | のものと一致していることを確認し、                    |  |
| パスワード                 | 「次へ」をタップします。                         |  |
| ( o)                  | 9:24 🖓 🛱 Ğ M • 🖤 ▲ 🕯 78%             |  |
|                       |                                      |  |
|                       |                                      |  |
|                       | M                                    |  |
|                       | 受信サーバーの設定                            |  |
|                       | / ユーザー名                              |  |
|                       | ( <b>Milling</b> @hachigamenet.ne.jp |  |
|                       |                                      |  |
|                       | パスワード                                |  |
|                       |                                      |  |
|                       | _ サーバー                               |  |
|                       | ( hachigamenet.ne.jp )               |  |
|                       |                                      |  |
|                       | サーバーからメールを削除                         |  |
| <b>次</b> へ            | ● 受信トレイから削除したとき • •                  |  |
|                       |                                      |  |
|                       |                                      |  |
|                       |                                      |  |
|                       |                                      |  |
|                       |                                      |  |
|                       |                                      |  |

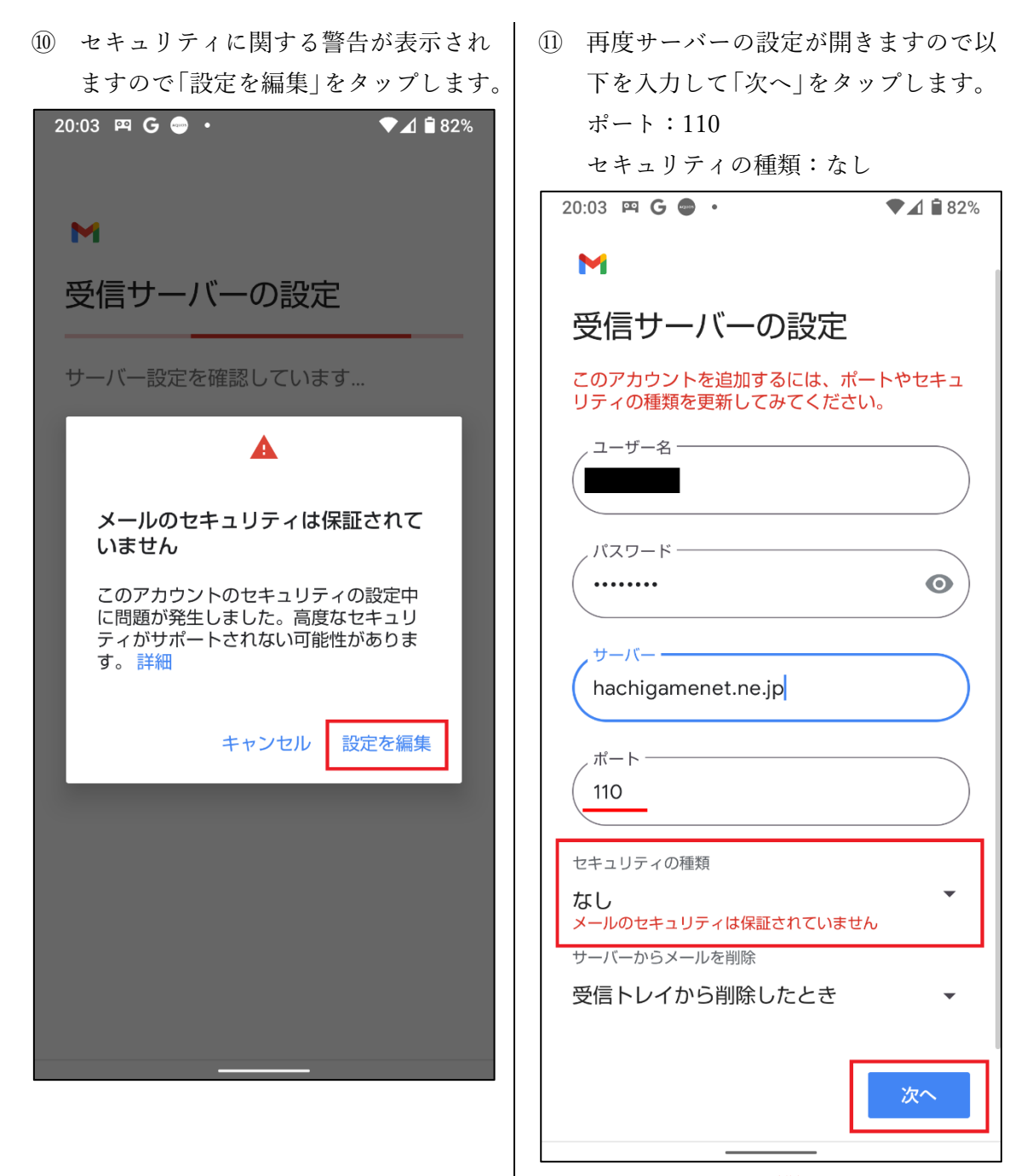

※セキュリティに関するメッセージが 表示されますが、ウイルス感染等セキ ュリティ上問題があるメールについて は事前に弊社サーバー側にて振り分け られ削除されます。

| ⑫ 送信サーバーの設定が開きます。          |  |  |
|----------------------------|--|--|
| 「ログインが必要」がオンになってい          |  |  |
| ることを確認し「次へ」をタップします         |  |  |
| 9:49 🛱 G 🕅 🍐 · 🛛 🗣 🖌 🕯 78% |  |  |
|                            |  |  |
| M                          |  |  |
|                            |  |  |
| 送信リーハーの設定                  |  |  |
| ログインが必要                    |  |  |
| _ ユーザー名                    |  |  |
|                            |  |  |
| _ パスワード                    |  |  |
| (                          |  |  |
| 、SMTP サーバー                 |  |  |
| (hachigamenet.ne.jp        |  |  |
|                            |  |  |
|                            |  |  |
|                            |  |  |
|                            |  |  |
|                            |  |  |
|                            |  |  |
|                            |  |  |
| 次へ                         |  |  |
|                            |  |  |

 13 セキュリティに関する警告が表示され ますので「設定を編集」をタップします。

| 20:04 🖽 G 👄 • 🛛 ▼⊿ 🕯 82%                                                |
|-------------------------------------------------------------------------|
| м                                                                       |
| 送信サーバーの設定                                                               |
| smtp設定を確認しています…                                                         |
|                                                                         |
| メールのセキュリティは保証されて<br>いません                                                |
| このアカウントのセキュリティの設定中<br>に問題が発生しました。高度なセキュリ<br>ティがサポートされない可能性がありま<br>す。 詳細 |
| キャンセル設定を編集                                                              |
|                                                                         |
|                                                                         |
|                                                                         |
|                                                                         |

| ⑭ 再度サーバーの設定が開きますので以               | ⑮ アカウントのオプションが開きます。       |
|-----------------------------------|---------------------------|
| 下を入力して「次へ」をタップします。                | 青枠内をお好みで変更して下さい。          |
| ポート:587                           | 設定が終わったら、「次へ」をタップし        |
| セキュリティの種類:なし                      | て下さい。 アカウントが作成されます。       |
| 10:03 ¤ G ⋈ • ◆▲ â77%             | 20:00 🖾 G 🖨 • 🔊 🖉 🖉 20:00 |
|                                   |                           |
| M                                 | M                         |
| 送信サーバーの設定                         |                           |
| このアカウントを追加するには、ポートやセキュ            | アカウントのオフション               |
| リティの種類を更新してみてください。                | 同期頻度:                     |
| ログインが必要                           | ISЛ <del>Щ</del>          |
| ノユーザー名                            | ✓ メールの着信を知らせる             |
|                                   | - このアカウントのメールを同期          |
|                                   |                           |
|                                   |                           |
|                                   |                           |
| SMTP サーバー                         |                           |
| hachigamenet.ne.jp                |                           |
| , ポート                             |                           |
| 587                               |                           |
|                                   |                           |
| セキュリティの種類                         |                           |
| <b>なし</b><br>メールのセキュリティは保証されていません |                           |
|                                   |                           |
| 次へ                                | 次へ                        |
|                                   |                           |
|                                   |                           |
|                                   |                           |
|                                   |                           |
|                                   |                           |
|                                   |                           |
|                                   |                           |
|                                   |                           |

名前の入力が終わったら、「次へ」をタ ップして設定完了です

| 20:00 M 🛱 <b>G</b> •                             | ◆⊿ 🕯 82% |
|--------------------------------------------------|----------|
| Μ                                                |          |
| レ<br>アカウントの設定が<br>た。                             | 記了しま     |
| アカウント名(省略可)<br>Pカウント名(省略可)<br>Phachigamenet.ne.j | ρ        |
| 名前<br>【<br>送信メールに表示されます                          |          |
|                                                  |          |
|                                                  |          |
|                                                  |          |
|                                                  |          |
|                                                  | 次へ       |